Interaktiivsete harjutuste loomine H5P vahendiga Moodle'is ja Sisu@UT-s

Triin Marandi 26. september 2024

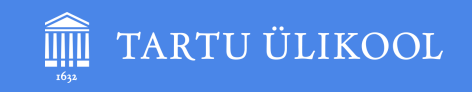

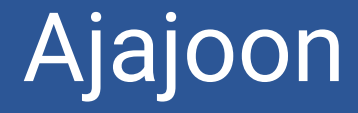

## 26. september 2024

14.15 - 15.45

- Osalejaks registreerumine (võti: h5p)
- H5P harjutuste tüübid, näidiskursus Moodle'is
- H5P harjutuste loomine ja kasutamine Moodle'is

---- 2 ----

- H5P harjutuste loomine ja lisamine Sisu@UT-s
- H5P harjutuste importimine ja kopeerimine

# Mis on H5P?

#### H5P = HTML-5-Package

HTML5 on viies versioon HTML-ist (HyperText Markup Language) - standardne märgistuskeel veebilehtede ja veebirakenduste loomiseks.

Interaktiivse sisu (harjutuste) loomise vahend Moodle'is ja Sisu@UT-s.

https://h5p.org/

---- 3 ----

# Võimalused

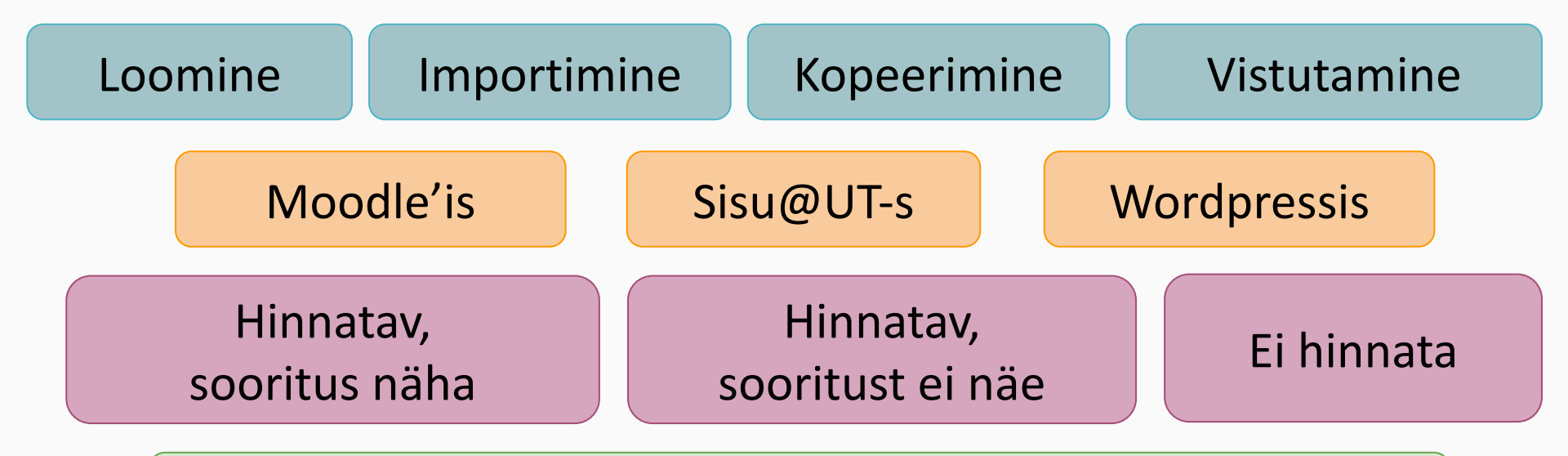

Moodle' is on kõik H5P harjutused hindetabelis

| Interaktiivsed harjutused | СР | С | Q | Interaktiivsed harjutused                    | СР | С | Q |
|---------------------------|----|---|---|----------------------------------------------|----|---|---|
| Accordion                 | _  | Х | - | Image                                        | X  | X | - |
| Agamotto (Image Blender)  | -  | Χ | - | Image Hotspots (info pildil)                 | -  | Χ | - |
| Audio                     | X  | Χ | - | Fill in the Blanks/Fill in the missing words | Χ  | Χ | X |
| Chart                     | -  | Χ | - | Find the Hotspot (punkt pildil)              | -  | Χ | - |
| Collage                   | -  | Χ | - | Image Slider (pildiliugur)                   | -  | Χ | - |
| Course Presentation       | -  | Χ | - | Interactive Video                            | X  | Χ | - |
| Dialog Cards              | X  | Х | - | Link                                         | X  | Χ | - |
| Documentation Tool        | -  | Χ | - | Mark the Words                               | Χ  | Χ | Χ |
| Drag and Drop             | X  | Х | Х | Memory Game                                  | -  | Χ | - |
| Drag the Words            | X  | Χ | X | Multiple Choice (1-mitu õiget                | Χ  | Χ | Χ |
| Exportable Text Area      | Х  | - | - | Question Set                                 | -  | X | - |
| Essay                     | -  | Χ | X | Single Choice Set                            | X  | X | - |
| Guess the Answer          | -  | Х | - | Summary/Choose the correct statement         | Χ  | Χ | - |
| Table                     | X  | Χ | - | Timeline                                     | -  | Χ | - |
| Text                      | X  | Х | - | True/False Question                          | Χ  | Χ | X |
| Iframe Embedder           | -  | Χ | - | Video                                        | Χ  | Χ | - |

**Course presentation** 

**Column** Quiz (Question Set)

# H5P harjutuste loomine Moodle'is

--- 6 ----

Näide: e-kursus H5P külalisena https://moodle.ut.ee/course/view.php?id=8237

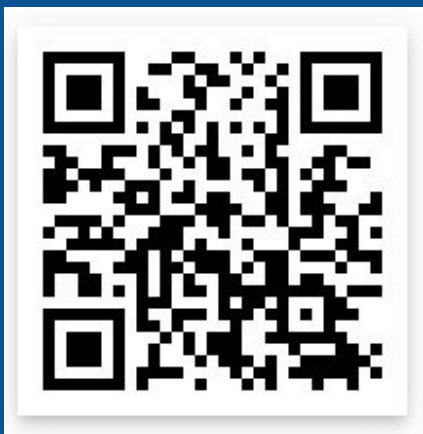

# Ava enda e-kursus Moodle'is ja tee kaasa!

--- 7 ----

#### H5P loomine Moodle'is

• Lisa vahend või tegevus -Tegevused - Interaktiivne

sisu.

H:P Interaktiivne sisu

- Sisesta kirjeldus õpijuhis.
- Vali sobiv sisutüüp klõpsa nimetusel VÕI nupul Detailid (näed tutvustust) ja nupul Kasuta.
- Sisesta pealkiri.

. . .

 Ava ja täida kõik nõutud väljad.

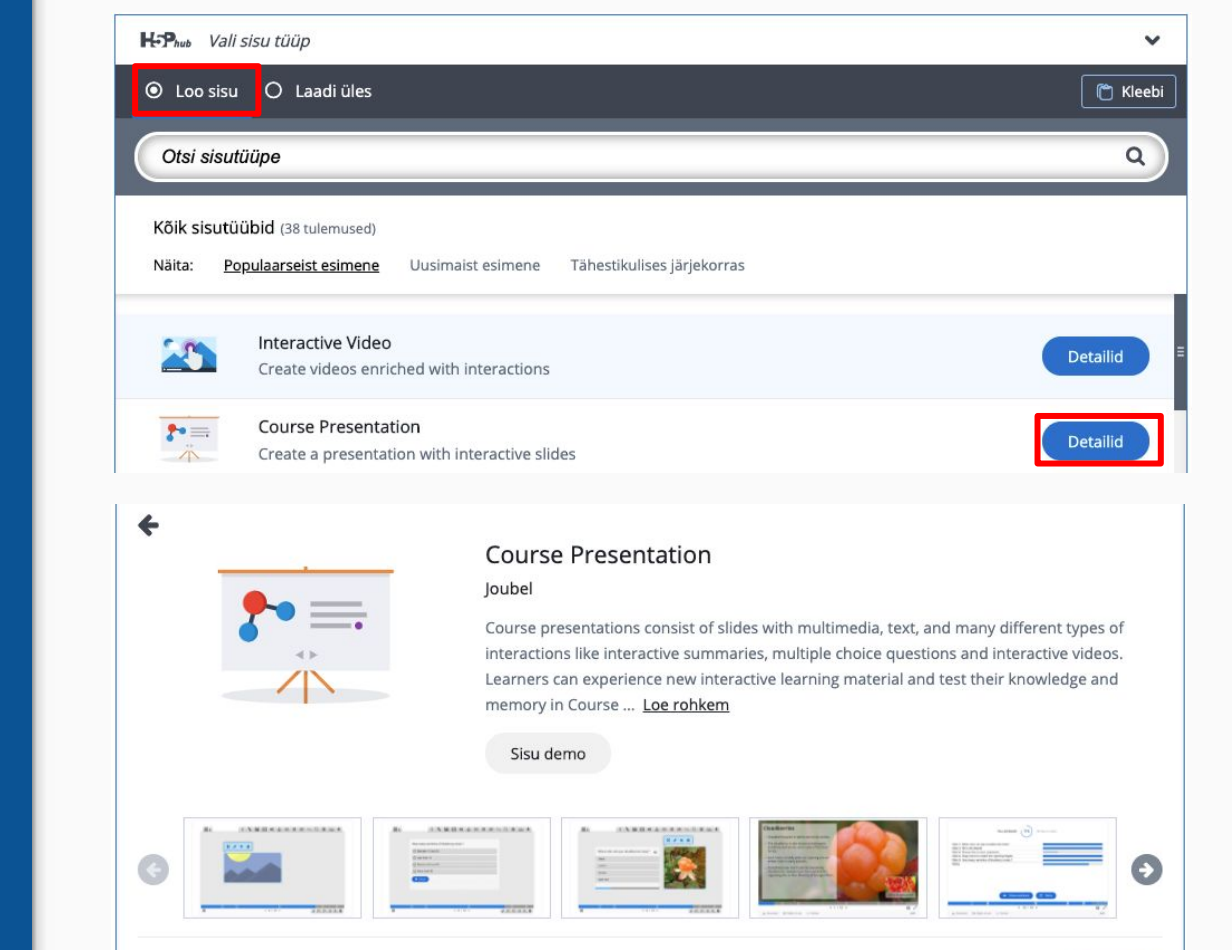

---- 8 ----

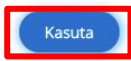

### H5P loomine Moodle'is

- ...
- Määra kuvamissätted.
- Määra maksimumhinne (vaikimisi 10 punkti) ja lävend.
- Vaikimisi seaded enam-vähem OK.

#### Kuvamissätted

---- 9 ----

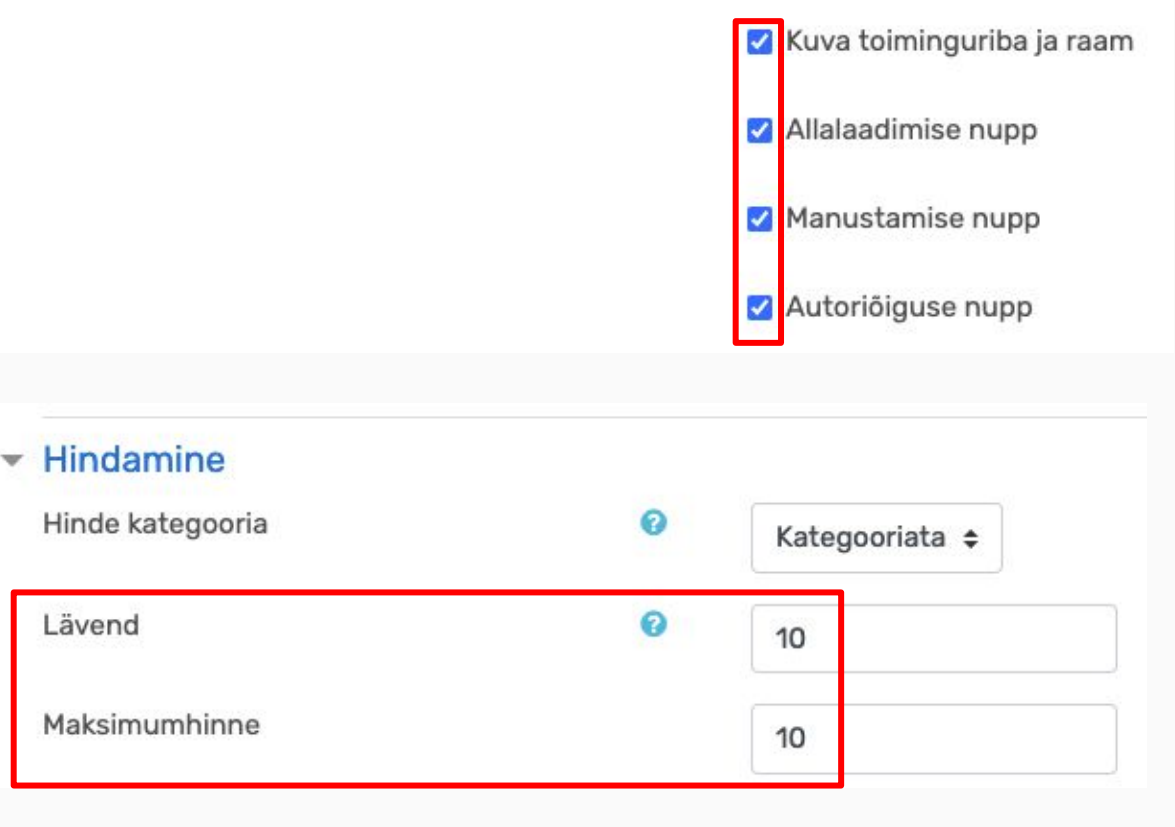

## H5P embeedimine Moodle'is

- Märgi linnukesega Kuva toiminguriba ja raam -Manustamise nupp.
- 2. Ava H5P harjutus vaatamiseks.
- 3. Klõpsa H5P all Manusta.
- 4. Kopeeri vastav kood (CTRL C).
- Ava Moodle'is leht, raamat vm tekstitoimeti ja lülitu html-režiimi nupust </>>.
- 6. Kleebi kood (CTRL V).

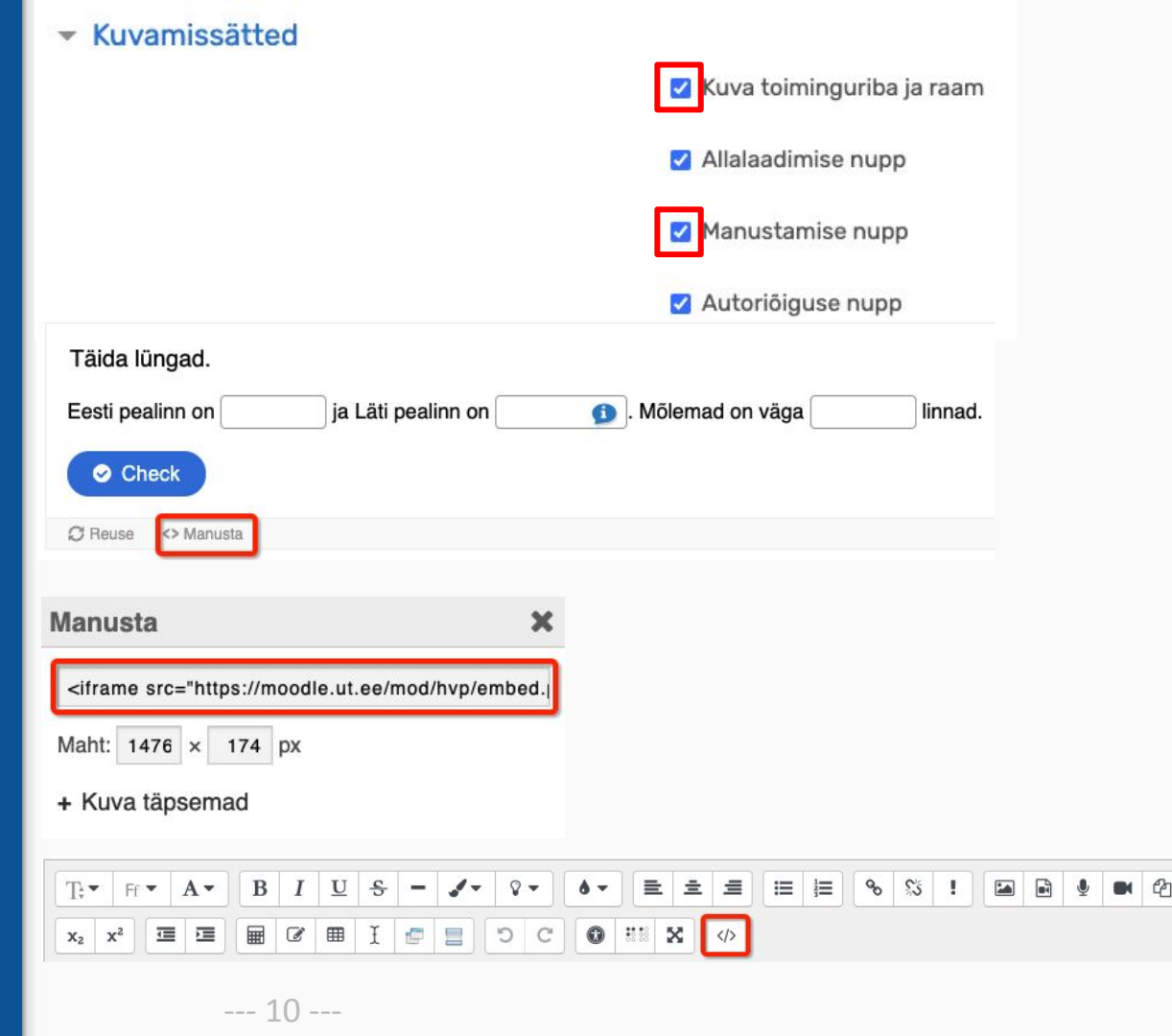

#### H5P tulemused Moodle'is

- Ava e-kursusel hindetabel.
- Ava konkreetse õppija õppijaraport ja klõpsa H5P nimetusel.

#### VÕI

 Ava hindetabel ja klõpsa tulba pealkirjas H5P nimetusel ja õppija nime järel Aruanne.

#### Sooritust ei näe:

- 1. Find Multiple Hotspots
- 2. Find the Hotspot
- 3. Flashcards
- 4. Memory Game
- 5. Image Pairing

|                   |                  | H5P-                             |                                   |                          |
|-------------------|------------------|----------------------------------|-----------------------------------|--------------------------|
| Eesnimi / Perenir | ni 🕈             | Course presentation (            | hinnata 🗢 🖋                       |                          |
| MV Testõppija     |                  |                                  | 0.00@                             |                          |
|                   |                  |                                  |                                   |                          |
| Kasutaja          | Punktisumma      | Maksimaalne<br>punktisumma       | Lõpetatud 👻                       | Kuva vastused            |
| Kasutaja          | Punktisumma<br>0 | Maksimaalne<br>punktisumma<br>10 | Lõpetatud ▼<br>2020/03/04 - 20:14 | Kuva vastused<br>Aruanne |

#### Et e-kursuse hindetabel oleks korras

- Paiguta H5P tulbad ühte kategooriasse.
- Kasuta sisutüüpe, kus on koos palju harjutusi: Course Presentation, Column, Interaktiivne Video, Quiz (Question Set), Single Choice Set.
- Vistuta harjutused e-kursusele teiselt e-kursuselt (külalisele avatud) või Sisu@UT-st.

# H5P harjutuste loomine Sisu@UT-s

---- 12 ----

Näide: sisu.ut.ee/keemia-sisseastumiseksam

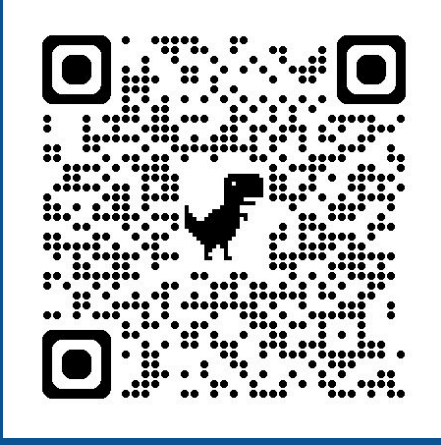

## H5P loomine Sisu@UT-s

- Aktiveeri H5P plugin: vasakus menüüs Plugins - H5P -Activate.
- 2. Pärast seda on vasakus menüüs *H5P Content* menüü.
- 3. Loo uus H5P harjutus: *Add New.*
- Vali sobiv sisutüüp klõpsa nimetusel VÕI nupul *Detailid* (näed tutvustust) ja nupul *Kasuta*.
- 5. Sisesta pealkiri.
- Ava ja täida kõik nõutud väljad.
- 7. Määra kuvamissätted.

|             | 🚵 My Sites | 8 |            | Plugin                           |                         |        |
|-------------|------------|---|------------|----------------------------------|-------------------------|--------|
| <b>£</b> 20 | Dashboard  |   |            | Advanced Custom Fiel<br>Activate | ds Multilingual         |        |
| *           | Posts      |   |            | Advanced Custom Fie              | elds PRO                |        |
| <b>9</b> ]  | Media      |   |            | Network Active                   |                         |        |
|             | Pages      |   |            | Advanced Editor Tools            | i                       |        |
| •           | Comments   |   |            | ,                                |                         |        |
| ×           | Appearance |   |            | Classic Editor<br>Activate       |                         |        |
| ý           | Plugins    |   |            |                                  | Hrs H5P Con             | tent 📢 |
| <b>*</b>    | Users      |   |            | H5P<br>Activate                  | All H5P Conte           | ent    |
| مکی         | Tools      |   | $\bigcirc$ |                                  | Add New                 |        |
| Ħ           | Settings   |   | U          | Merge Menus<br>Activate          | Libraries<br>My Results |        |

---- 13 ----

H5P muutmine ja kustutamine Sisu@UT-s

Vaata kõiki loodud H5P harjutusi: vasakus menüüs *All H5P Content*.

H5P harjutuste muutmine ja kustutamine: All H5P Content klõpsa harjutuse taga Edit paremas servas Delete.

| 8 H5P Content   |
|-----------------|
| - Hor Contone   |
| All H5P Content |
| dd New          |
| ibraries        |
| /ly Results     |
|                 |
|                 |
|                 |

| Title | Content type   | Author     | Tags | Last modified 🔹 | ID |               |         |        |
|-------|----------------|------------|------|-----------------|----|---------------|---------|--------|
| Test  | Image Hotspots | Kait Krull | _    | 2024/04/29      | 3  |               | Results | Edit   |
|       |                |            |      |                 |    | Actions       |         |        |
|       |                |            | 1.4  |                 |    | <u>Delete</u> |         | Update |
|       |                |            | 14   |                 |    |               |         |        |

## H5P lehele lisamine Sisu@UT-s

- All H5P Content klõpsa harjutus lahti, kopeeri (CTRL C) paremast servast harjutuse lühikood.
- Kleebi (CTRL V) lühikood lehe *Paragraph* või *Classic* plokki.

| H-> H5P Content | Shortcode                              |
|-----------------|----------------------------------------|
| All H5P Content | What's next?                           |
| Add New         | You can use the following shortcode to |
| Libraries       | pages, widgets, templates etc.         |
| My Results      | [h5p id="131"]                         |

#### Ülesanne 1

[h5p id="2"]

Ülesanne 2A

---- 15 ----

[h5p id="3"]

### H5P embeedimine Sisu@UT-s

- 1. Märgi linnukesega Display Options - Display Embed button.
- 2. Ava H5P harjutus vaatamiseks.
- 3. Klõpsa loodud H5P all Embed või Manusta.
- 4. Kopeeri kood (CTRL C).
- Kleebi (CTRL V) embed-kood *Classic* ploki html-aknasse VÕI lisa plokina Custom HTML.

| Display Options                                                                                | O C₂H₅OH                                           |
|------------------------------------------------------------------------------------------------|----------------------------------------------------|
| <ul> <li>Display toolbar below content</li> <li>Allow users to download the content</li> </ul> | <ul><li>NaOH vesilahus</li><li>Kontrolli</li></ul> |
| <ul> <li>Display Embed button</li> <li>Display Copyright button</li> </ul>                     | € Reuse <> Embed                                   |
| anusta                                                                                         | ×                                                  |

Maht: 932 × 471 px

+ Kuva täpsemad

Ν

H5P harjutuste importimine ja kopeerimine

---- 17 ----

#### H5P importimine

- 1. Klõpsa loodud H5P all *Reuse*.
- 2. Salvesta fail arvutisse.
- 3. Vali uues kohas H5P-d lisades *Laadi üles*.

H5P kopeerimine (Moodle'ist Moodle'isse ja Sisu@UT-st Sisu@UT-sse)

- 1. Klõpsa loodud H5P all *Reuse*.
- 2. Klõpsa *Copy content*.
- 3. Klõpsa uues kohas H5P-d lisades *Kleebi*.

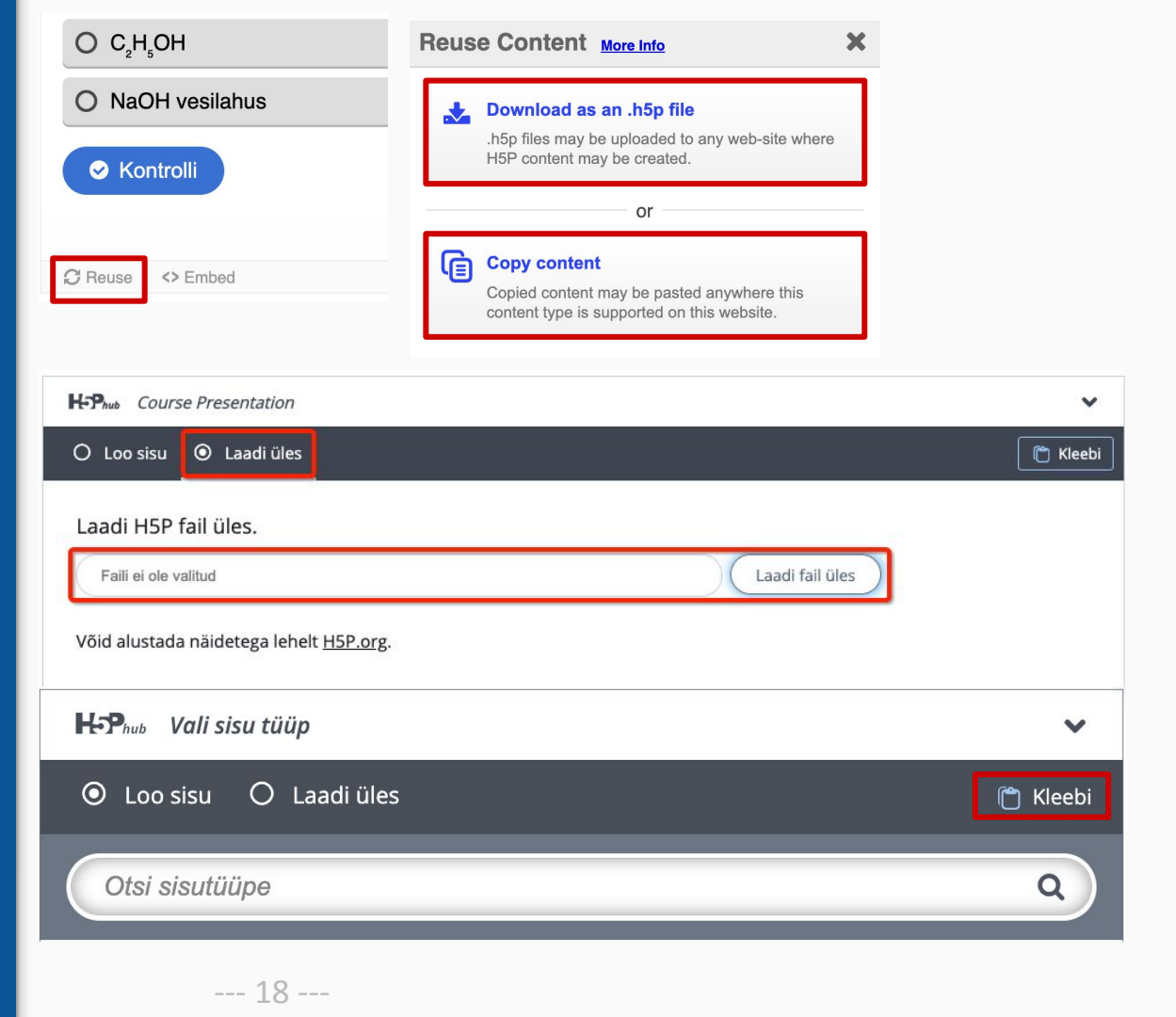

# H5P juhendid

Moodle'is: https://sisu.ut.ee/juhendid/interaktiivne-sisu/

Sisu@UT-s: https://sisu.ut.ee/juhendid/h5p-kasutamine/